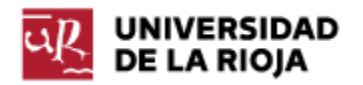

## TUTORIAL PARA LA PREINSCRIPCIÓN WEB A ESTUDIOS DE GRADO

Tras acceder a la aplicación de solicitud de admisión, pulsa el enlace "Admisión en la Universidad".

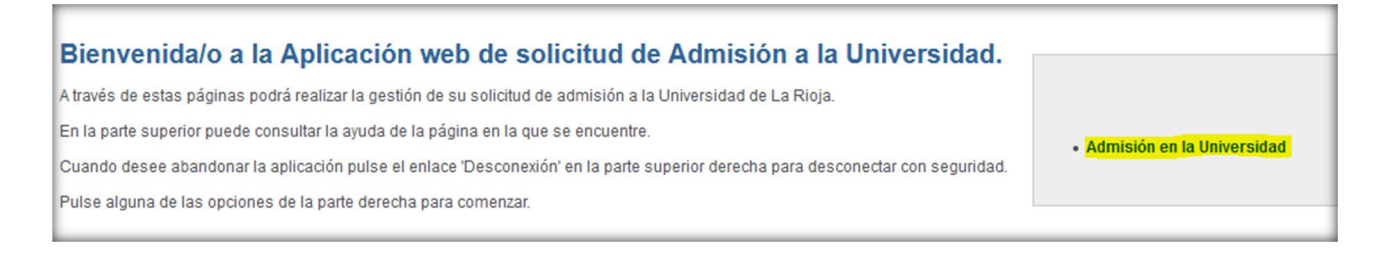

## Se mostrará la pantalla "Datos personales".

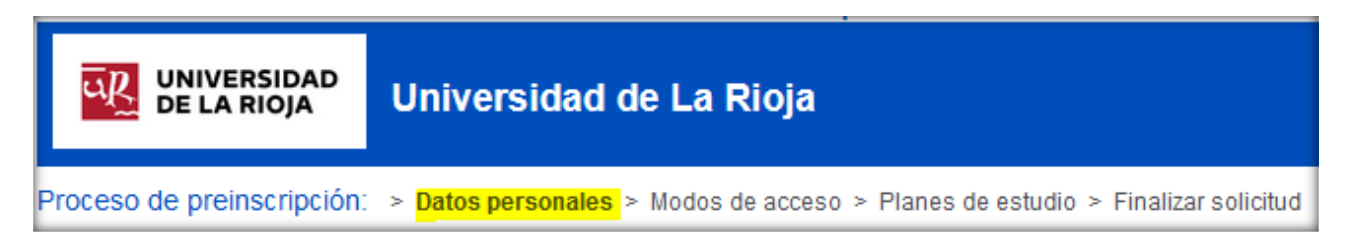

Rellena el formulario y si ya se muestran tus datos identificativos, comprueba que todos son correctos.

En la sección "Otros datos" añade tu teléfono móvil y tu dirección de Email.

Si tu modo de acceso es el BACHILLERATO y te has examinado de la EBAU en una universidad distinta de la Universidad de La Rioja, marca la casilla "Procede de secundaria".

## Seguidamente pulsa el botón "Siguiente>>".

| Otros datos       |              |
|-------------------|--------------|
| * Teléfono móvil: |              |
|                   | Siguiente >> |

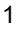

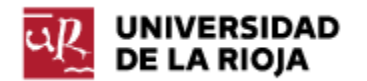

Accederás a la pantalla "Modos de acceso".

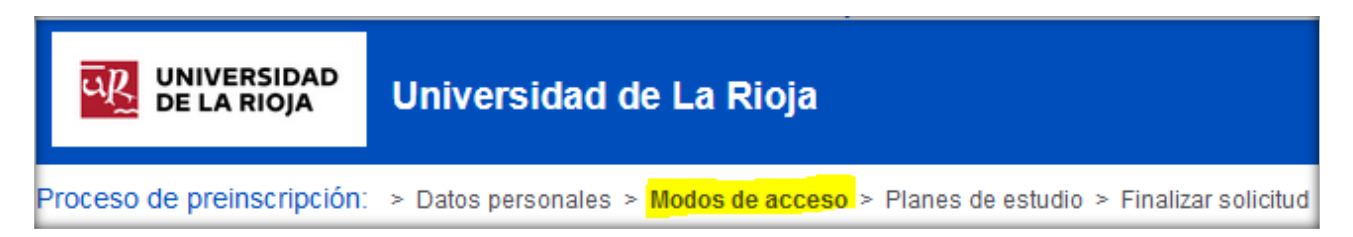

Los estudiantes que se hayan examinado de la EBAU en la Universidad de La Rioja en esta pantalla visualizarán sus calificaciones ya incorporadas y se habrá detectado como modo de acceso el "BACHILLERATO".

Si has realizado la EBAU en otra universidad tendrás que seleccionar en el cuadro desplegable "Modo de acceso" la opción "BACHILLERATO" y rellenar a continuación los datos solicitados.

| Seleccione un modo de acceso a la Universidad y rellene los datos                |
|----------------------------------------------------------------------------------|
| Modo de acceso:<br>BACHILLERATO                                                  |
| Prueba de acceso:<br>EVALUACIÓN DE BACHILLERATO ACCESO A LA UNIVERSIDAD (EBAU) 🗸 |
| Convocatoria de superación de la prueba:<br>2019-20 - Julio 🗸                    |
| Nota:                                                                            |
| Universidad de procedencia:                                                      |
| Materia de 4° examen de la Fase general/Fase obligatoria:                        |
| Modalidad cursada en 2º de Bachillerato:                                         |
|                                                                                  |
| Materia: - Voluntaria                                                            |
| Grabar o añadir modo de acceso                                                   |
|                                                                                  |

En el modo de acceso BACHILLERATO, tras rellenar la información relativa a la "Materia de la Fase específica/Fase voluntaria" no olvides pulsar el enlace "Añadir examen" para que dicha información quede registrada.

Cuando hayas rellenado toda la información requerida es muy importante para que el modo de acceso se almacene correctamente que pulses el botón "Grabar o añadir modo de acceso".

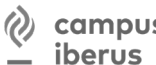

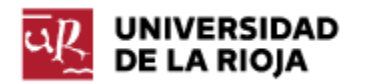

Tras grabar un modo de acceso, comprueba que se muestra en la parte superior de la pantalla:

| Modos d | Modos de acceso automáticos o introducidos previamente |                                                           |      |                      |        |          |  |
|---------|--------------------------------------------------------|-----------------------------------------------------------|------|----------------------|--------|----------|--|
|         | Modo de Acceso                                         | Prueba                                                    | Nota | Estado               | Acc    | Acciones |  |
|         | BACHILLERATO                                           | EVALUACIÓN DE BACHILLERATO ACCESO A LA UNIVERSIDAD (EBAU) | 5,00 | Pendiente de revisar | Eultai |          |  |

Mientras el "Estado" del modo de acceso grabado sea "Pendiente de revisar" podrás editarlo o eliminarlo.

Seguidamente y si procede puedes añadir modos de acceso adicionales (como titulado universitario, formación profesional...) grabando cada uno de ellos sin salir de esta pantalla.

| - V                               |                       |
|-----------------------------------|-----------------------|
| -                                 |                       |
| BACHILLERATO                      |                       |
| MAYORES DE 25 AÑOS                | << Anterior Siguiente |
| MAYORES DE 45 AÑOS                |                       |
| DEPORTISTAS                       |                       |
| EXTRANJEROS                       |                       |
| FORMACIÓN PROFESIONAL Y SIMILARES |                       |
| MINUSVÁLIDOS O DISCAPACITADOS     |                       |
| TITULADOS UNIVERSITARIOS          |                       |

Por último, tras rellenar y grabar todos los modos de acceso por los que desees concurrir, pulsa el botón "Siguiente>>".

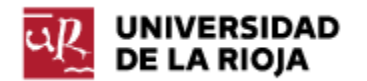

Se mostrará la pantalla "Planes de estudio".

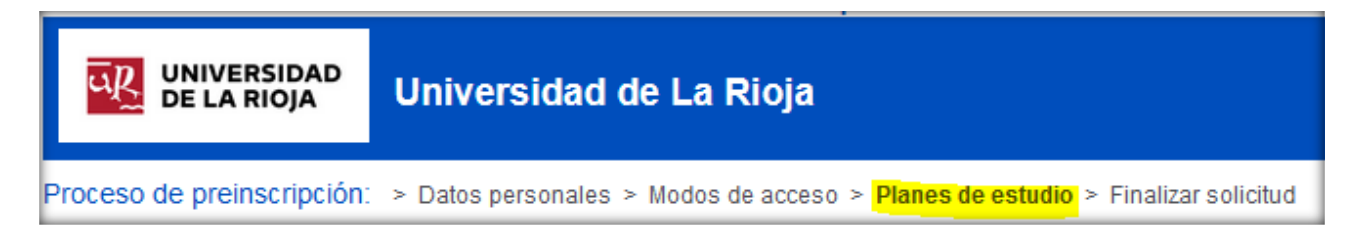

Para elegir los planes de estudio de tu interés tienes dos opciones igualmente válidas:

Opción 1. Marca la casilla de tu estudio preferido y pulsa la flecha roja ascendente situada en la parte central de la pantalla para que se registre tu elección.

|              | uedes escoger como máximo 7 planes y para incluirlos en la preinscripción, una vez seleccionad | los, incorpóralos con la flecha. |
|--------------|------------------------------------------------------------------------------------------------|----------------------------------|
| Seleccionado | Plan                                                                                           | Campus                           |
|              | [602G] Grado en Geografía e Historia                                                           | ULR - UNIVERSIDAD DE LA RIOJA    |
|              | [802G] Grado en Ingeniería Agrícola                                                            | ULR - UNIVERSIDAD DE LA RIOJA    |
|              | [804G] Grado en Ingeniería Eléctrica                                                           | ULR - UNIVERSIDAD DE LA RIOJA    |
|              | [805G] Grado en Ingeniería Electrónica Industrial y Automática                                 | ULR - UNIVERSIDAD DE LA RIOJA    |
|              | [801G] Grado en Ingeniería Informática                                                         | ULR - UNIVERSIDAD DE LA RIOJA    |
|              | [803G] Grado en Ingeniería Mecánica                                                            | ULR - UNIVERSIDAD DE LA RIOJA    |
|              | [603G] Grado en Lengua y Literatura Hispánica                                                  | ULR - UNIVERSIDAD DE LA RIOJA    |
|              | [701G] Grado en Matemáticas                                                                    | ULR - UNIVERSIDAD DE LA RIOJA    |
|              | [702G] Grado en Química                                                                        | ULR - UNIVERSIDAD DE LA RIOJA    |
|              | [204G] Grado en Relaciones Laborales y Recursos Humanos                                        | ULR - UNIVERSIDAD DE LA RIOJA    |
|              | [203G] Grado en Trabajo Social                                                                 | ULR - UNIVERSIDAD DE LA RIOJA    |
|              |                                                                                                |                                  |

El estudio seleccionado se mostrará en la parte superior de la pantalla con nº de orden 1.

| Orden | Plan                                   | Campus                        |
|-------|----------------------------------------|-------------------------------|
| 1     | [801G] Grado en Ingeniería Informática | ULR - UNIVERSIDAD DE LA RIOJA |

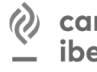

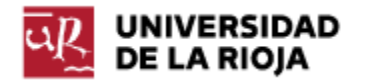

Repite este proceso escogiendo un máximo de 7 planes de estudio y asegúrate de que en la parte superior quedan listados por orden de preferencia. En caso de querer realizar variaciones puedes utilizar las flechas rojas laterales para variar el orden de prioridad.

| Orden | Plan                                                           | Campus                        |   |
|-------|----------------------------------------------------------------|-------------------------------|---|
| 1     | [801G] Grado en Ingeniería Informática                         | ULR - UNIVERSIDAD DE LA RIOJA | ^ |
| 2     | [701G] Grado en Matemáticas                                    | ULR - UNIVERSIDAD DE LA RIOJA |   |
| 3     | [805G] Grado en Ingeniería Electrónica Industrial y Automática | ULR - UNIVERSIDAD DE LA RIOJA |   |
| 4     | [702G] Grado en Química                                        | ULR - UNIVERSIDAD DE LA RIOJA |   |

Si deseas eliminar algún plan, selecciónalo y pulsa la flecha descendente situada en la parte central de la pantalla.

| Orden | Plan                                                           | Campus                        |  |
|-------|----------------------------------------------------------------|-------------------------------|--|
| 1     | [801G] Grado en Ingeniería Informática                         | ULR - UNIVERSIDAD DE LA RIOJA |  |
| 2     | [701G] Grado en Matemáticas                                    | ULR - UNIVERSIDAD DE LA RIOJA |  |
| 3     | [805G] Grado en Ingeniería Electrónica Industrial y Automática | ULR - UNIVERSIDAD DE LA RIOJA |  |
| 4     | [702G] Grado en Química                                        | ULR - UNIVERSIDAD DE LA RIOJA |  |
|       | 😌 🏠                                                            |                               |  |

**Opción 2.** Otro método alternativo consiste en seleccionar todos los grados a los que desees optar, pulsar seguidamente la flecha roja ascendente central para que se registren a la vez y a continuación ordenarlos por preferencia.

| Orden | Plan                                                   | Campus                        |
|-------|--------------------------------------------------------|-------------------------------|
| 1     | [202G] Grado en Derecho                                | ULR - UNIVERSIDAD DE LA RIOJA |
| 2     | [201G] Grado en Administración y Dirección de Empresas | ULR - UNIVERSIDAD DE LA RIOJA |
| 3     | [205G] Grado en Educación Infantil                     | ULR - UNIVERSIDAD DE LA RIOJA |
| 4     | [206G] Grado en Educación Primaria                     | ULR - UNIVERSIDAD DE LA RIOJA |
| 5     | [703G] Grado en Enología                               | ULR - UNIVERSIDAD DE LA RIOJA |
| 6     | [301G] Grado en Enfermería                             | ULR - UNIVERSIDAD DE LA RIOJA |
| 7     | [601G] Grado en Estudios Ingleses                      | ULR - UNIVERSIDAD DE LA RIOJA |

Un alumno que obtenga plaza en un estudio solo seguirá en lista de espera en aquellos estudios que haya definido con un orden superior y será eliminado de las listas de espera de aquellos estudios con un orden más bajo que aquél cuya plaza haya obtenido, de ahí la importancia de establecer correctamente las preferencias.

Pulsa el botón "Siguiente>>".

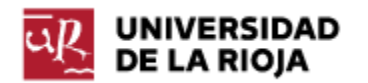

Se mostrará la pantalla "Finalizar solicitud".

| UNIVERSIDAD<br>DE LA RIOJA | Universidad de La Rioja                                                        |
|----------------------------|--------------------------------------------------------------------------------|
| Proceso de preinscripción: | > Datos personales > Modos de acceso > Planes de estudio > Finalizar solicitud |

Rellena la siguiente información si es procedente y pulsa el botón "Finalizar" para que tu solicitud se grabe en el sistema.

| Otros datos de la solicitud                                                                             |
|----------------------------------------------------------------------------------------------------|
| ▶ □ ¿Simultanea estudios?                                                                               |
| ▶ □ ¿Tiene estudios iniciados?                                                                          |
| I ¿Se ha matriculado dos veces de primer curso, en diferentes estudios, sin superar ninguna asignatura? |
| ► □ ¿Es titulado?                                                                                       |
|                                                                                                    |
| << Anterior Finalizar                                                                                   |

En la siguiente pantalla podrás obtener un resguardo de tu solicitud y presentar vía web la documentación acreditativa del cumplimiento de los requisitos de acceso en la aplicación habilitada para ello http://www.unirioja.es/entregaDoc

campus iberus CAMPUS DE EXCELENCIA INTERNACIONAL Del VALLE DEL EBRO